# VGTU studento elektroninio pašto paskyros konfigūravimas ANDROID išmaniajame telefone

Norint skaityti savo elektroninį paštą išmaniajame telefone iš pradžių reikės atlikti keletą paskyros saugumo nustatymo veiksmų. Tam turite prisijungti prie savo paskyros per interneto naršyklę ir atlikti 1–12 veiksmus.

1. Spaudžiame ant nustatymų mygtuką ir pasirenkame "Settings".

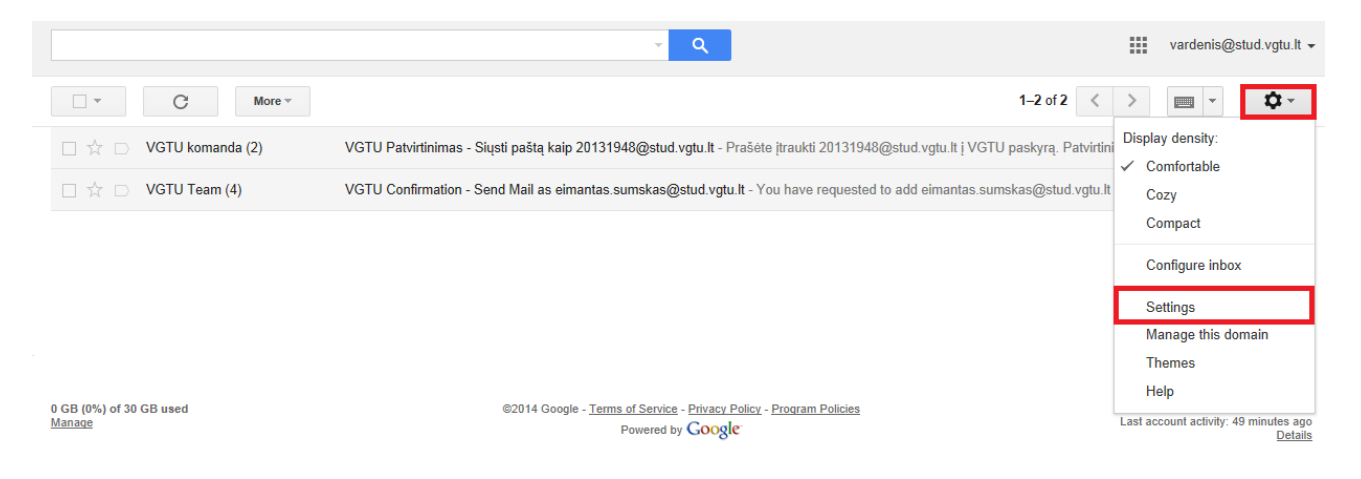

2. Spaudžiame "Accounts" ir pasirenkame "Google Account settings".

| Settings                                                                               |                                                                                                    | · \$      |
|----------------------------------------------------------------------------------------|----------------------------------------------------------------------------------------------------|-----------|
| General Labels Inbox Accounts Fil<br>Change account settings:                          | Iters Forwarding and POP/IMAP Chat Labs Offline Themes Google Account settings Change your password and security options, and access other Google services. |           |
| Send mail as:<br>(Use VGTU Mail to send from your other email addresses)<br>Learn more | Vardenis Pavardenis <vardenis@stud.vgtu.lt><br/>Add another email address you own</vardenis@stud.vgtu.lt>                                                   | edit info |
| Check mail from other accounts (using POP3):<br>Learn more                             | Add a POP3 mail account you own                                                                                                    |           |
| Add additional storage:                                                                | You are currently using 0 GB (0%) of your 30 GB.<br>Need more space? Purchase additional storage                                                            |           |

3. Spaudžiame "Security" ir jjungiame patvirtinimą dviem veiksmais spausdami "Setup".

|                                                                          | Personal info   | Security La              | anguage Data tools                                    | Help                                                |                 |
|--------------------------------------------------------------------------|-----------------|--------------------------|-------------------------------------------------------|-----------------------------------------------------|-----------------|
| Password<br>Password                                                     | Change password | ()                       | Recent activity<br>Review security-relat              | ed events in your account.                          | ()              |
| 2-step verification                                                      | Disabled Setup  |                          |                                                       |                                                     | View all events |
| Account permis                                                           | ssions          | (j)                      | Recovery & ale                                        | rts                                                 | i               |
| Control which apps and websites have access to your account information. |                 | your account<br>View all | Recovery phone<br>Recovery email<br>Send phone alerts | Add a phone number<br>Add a recovery email<br>Never |                 |
|                                                                          |                 |                          | Sena phone alerts                                     | Edit                                                |                 |

4. Spaudžiame "Start setup".

#### Signing in with 2-step verification

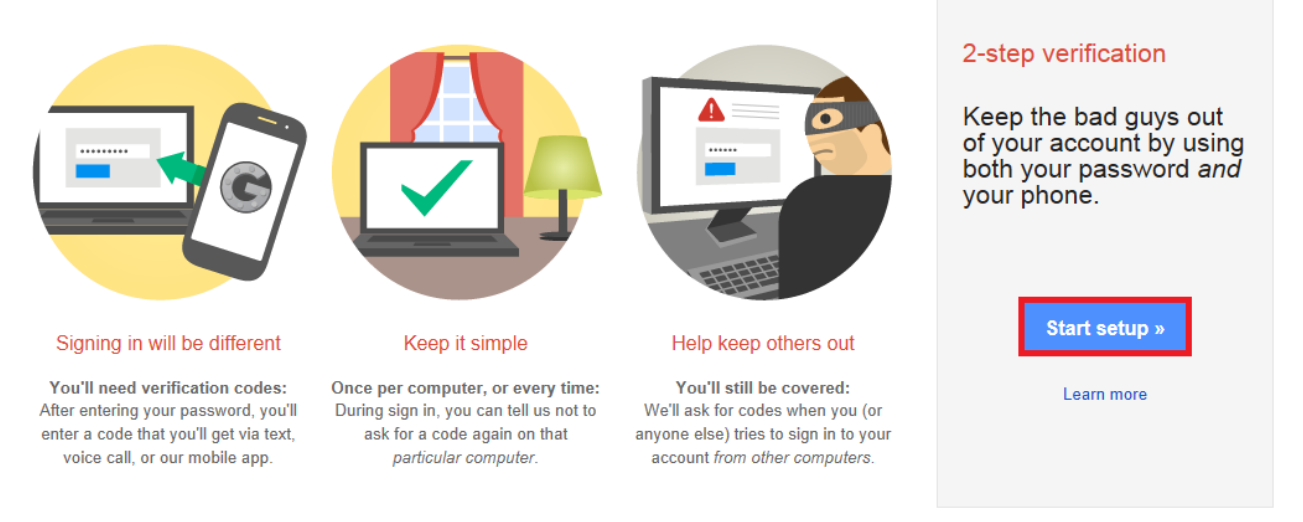

5. Įvedame mobiliojo telefono numerį, į kurį bus nusiųstas patvirtinimo kodas. Spaudžiame "Send code".

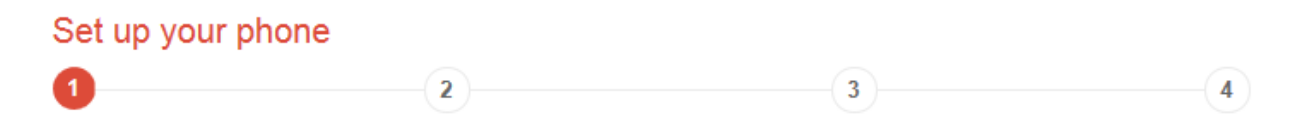

# Which phone should we send codes to?

Google will send a numeric code to your phone whenever you sign in from an untrusted computer or device.

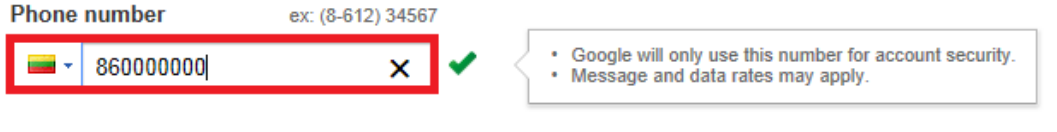

#### How should we send you codes?

Text message (SMS)

Voice Call

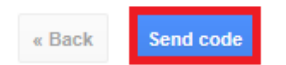

6. Suvedame 6 skaitmenų kodą, gautą į telefoną trumpąja žinute ir spaudžiame "Verify".

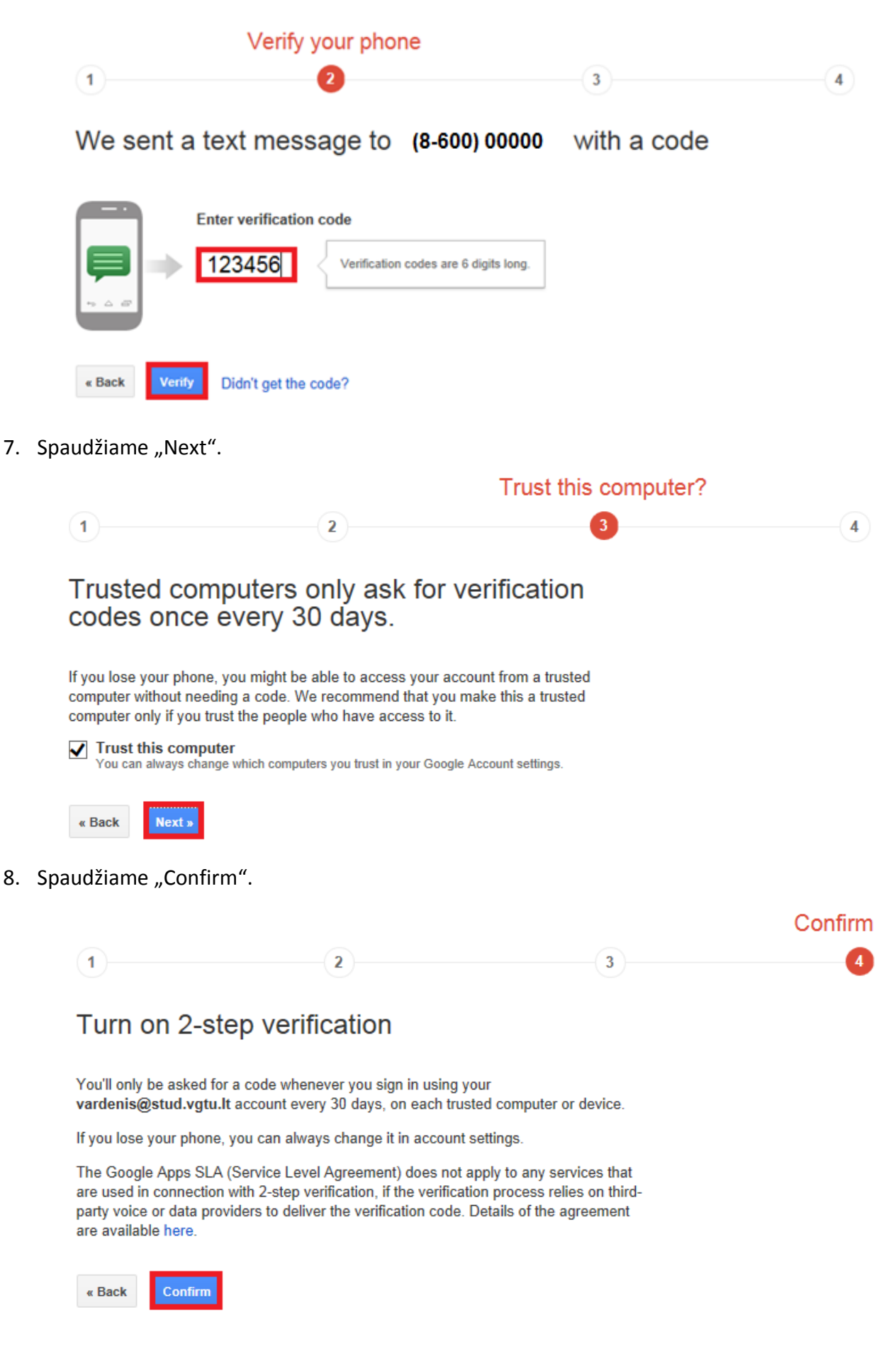

9. Spaudžiame "App-specific passwords".

## 2-Step Verification

| App-specific passwords Registered                                                                            | ed computers           |
|----------------------------------------------------------------------------------------------------|------------------------|
| /E CODES                                                                                                    |                        |
| Primary number                                                                                               |                        |
| (8-600) 00000                                                                                                | Edit                   |
| Codes sent via:                                                                                              | Text message           |
| Added on:                                                                                                    | Jan 27, 2014           |
| Get codes via our mobile app instead                                                                         |                        |
| Our app for Android, iPhone, or BlackBerry even works<br>when your device has no data or phone connectivity. | Switch to app          |
|                                                                                                    | App-specific passwords |

## 10. Spaudžiame "Manage application-specific passwords".

## 2-Step Verification

| Verification code                                                                                                    | es App-                | specific passwords                     | Registered computers                                     |  |  |  |
|----------------------------------------------------------------------------------------------------|------------------------|----------------------------------------|----------------------------------------------------------|--|--|--|
| CONFIGURING APPLICATIONS                                                                                                    |                        |                                        |                                                          |  |  |  |
| App passwords allow 2-Step Verification users to access their Google Accounts through apps such as Mail on an iPhone or Mac, or Outlook.                                                                                                    |                        |                                        |                                                          |  |  |  |
|                                                                                                    | Mail on iPhone or iPad | Unfortunately, su configured with a    | ch apps can only be<br>username and a                    |  |  |  |
|                                                                                                    | Microsoft Outlook      | password, rather<br>password, and ve   | than a username,<br>erification code.                    |  |  |  |
|                                                                                                    | Mail on Mac            | Instead of codes,<br>to access your ac | , you'll use app passwords<br>ccount through those apps. |  |  |  |
| If an app gives you an error about something being wrong with your password, you may need to configure it with an app password. Don't worry - we'll generate the app password for you, and you won't need to remember it. Or consider using a Google app instead. |                        |                                        |                                                          |  |  |  |
| Manage application-specific passwords                                                                                                    |                        |                                        |                                                          |  |  |  |
|                                                                                                    |                        |                                        | Send feedback                                            |  |  |  |

11. Įvedame norimą pavadinimą ir spaudžiame "Generate password".

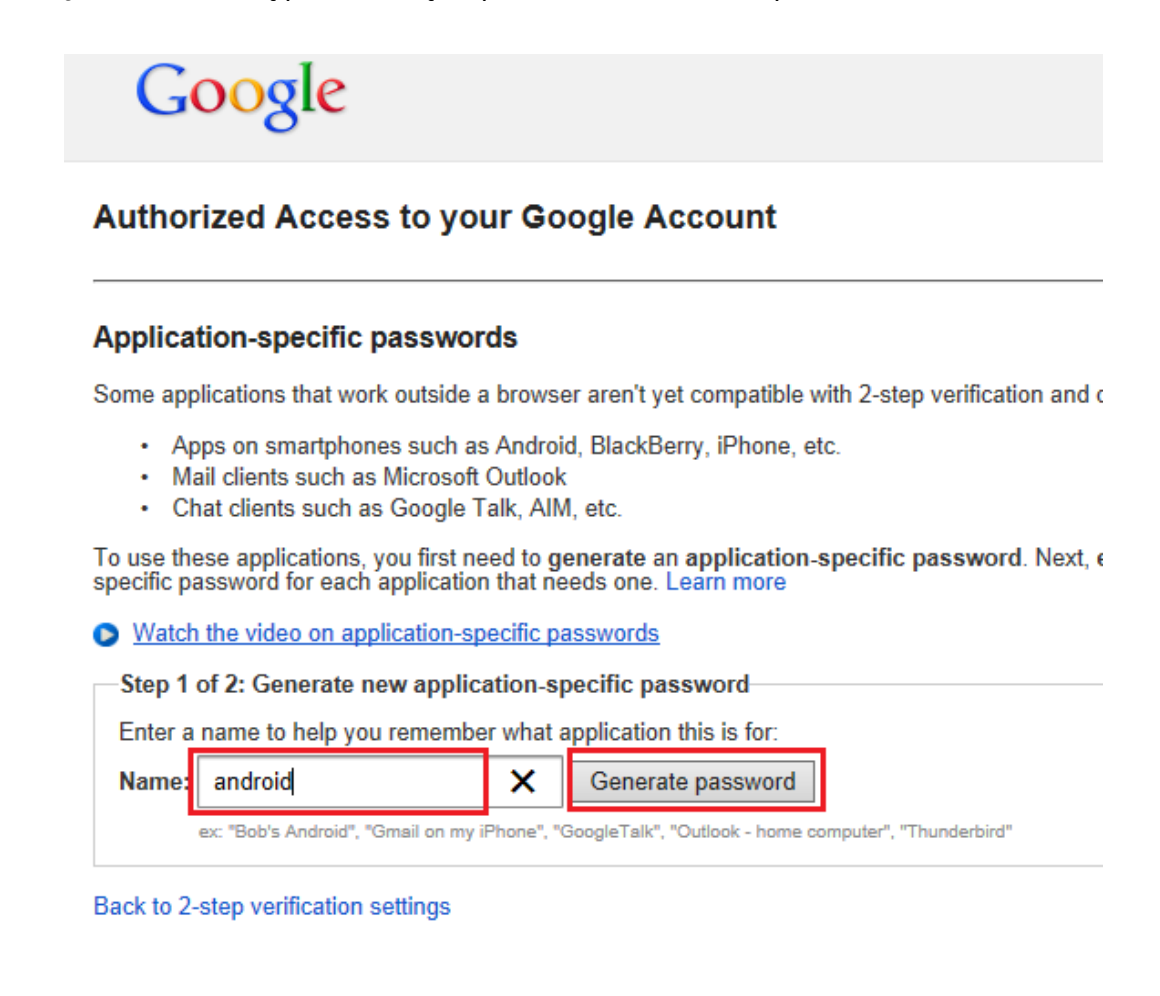

12. Šį kodą reikia įvesti į savo išmanųjį telefono įrenginį, kaip el. pašto slaptažodį. Pradedam konfigūruoti išmanųjį telefoną.

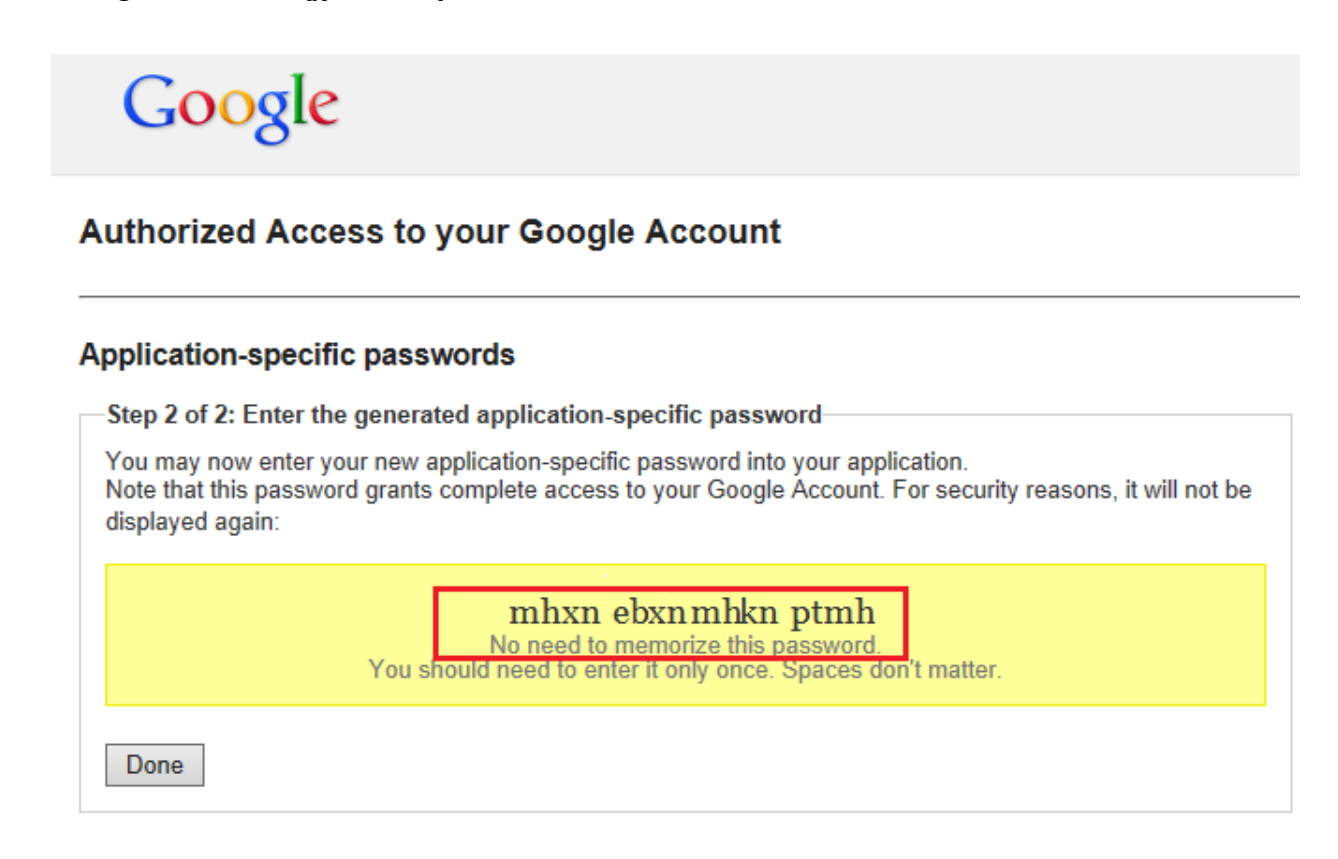

13. Išmaniajame Android telefone pasirenkame nustatymų meniu ir spaudžiame "Paskyros ir sinchronizavimas".

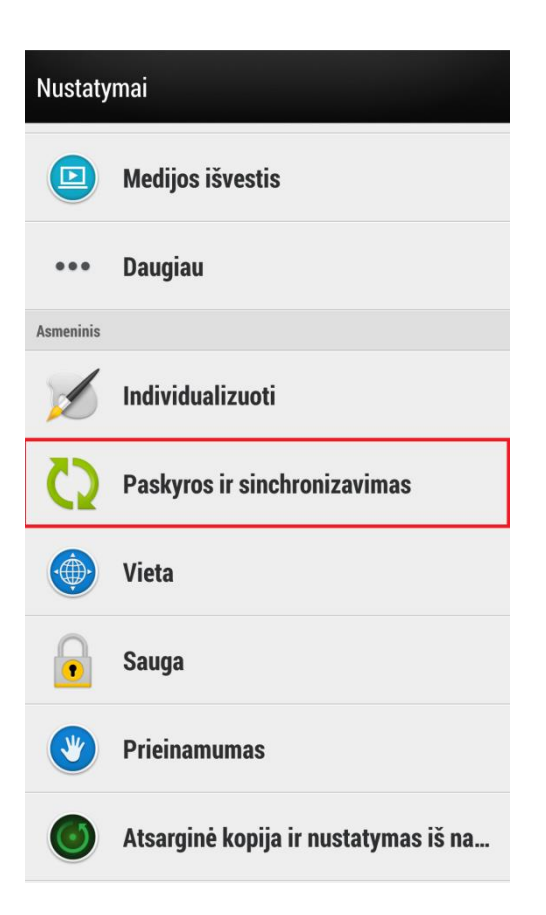

#### 14. Pasirenkame "Google".

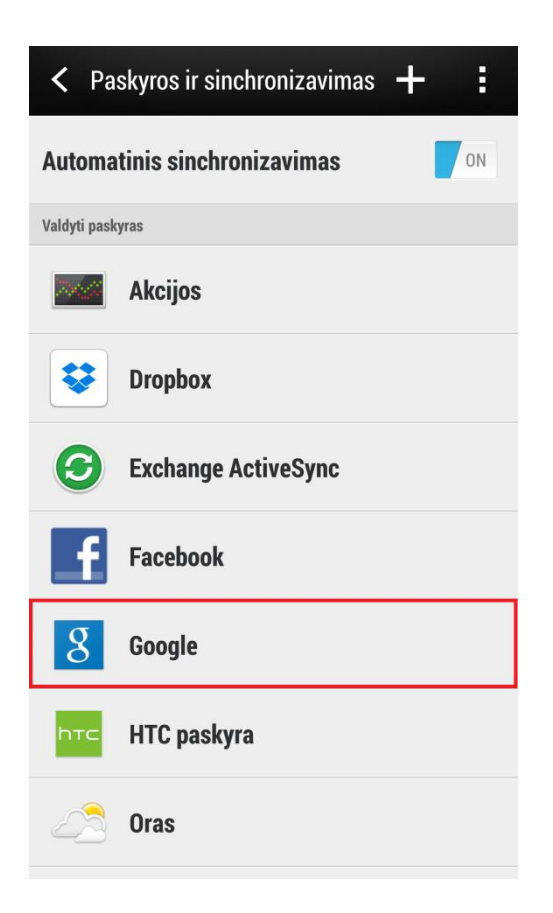

15. Pridedame paskyrą "Google".

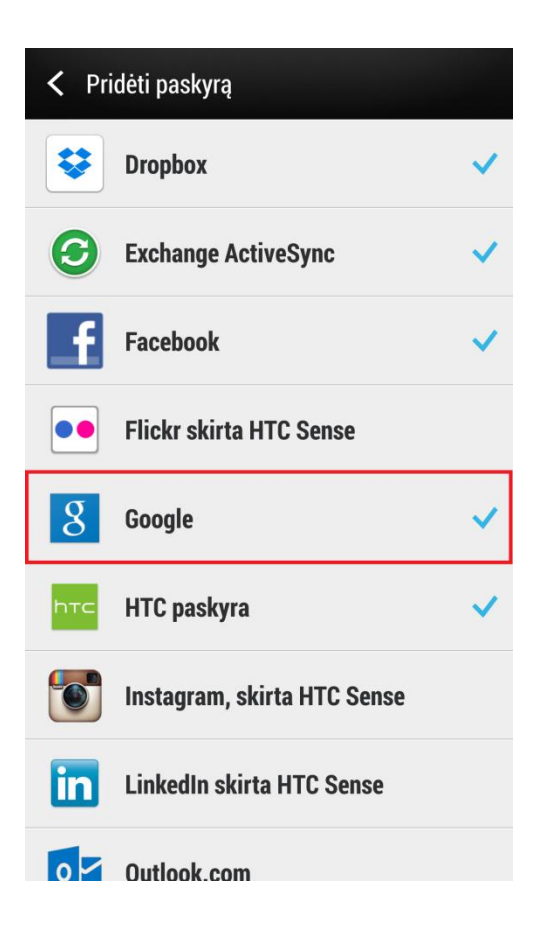

16. Spaudžiame "Esama".

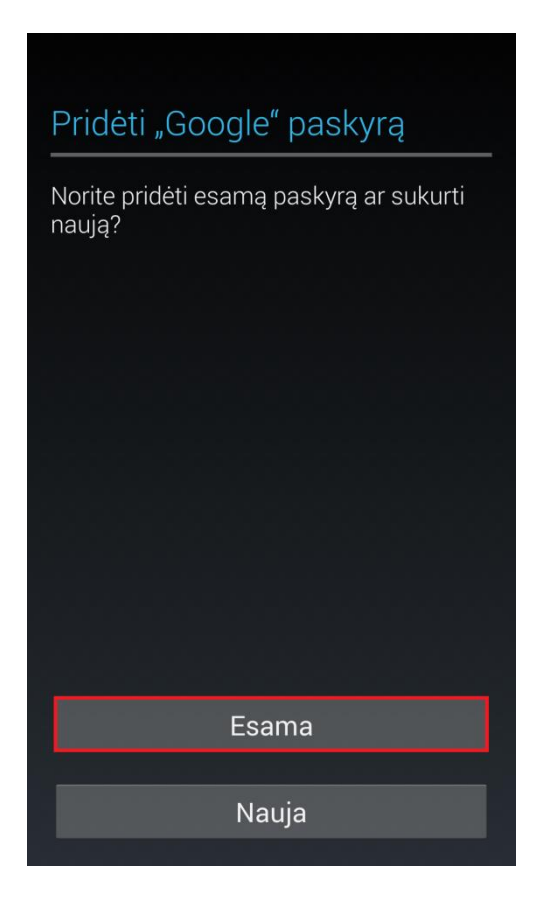

17. Suvedame el. pašto adresą, slaptažodį (vedame 12 žingsnyje sugeneruotą slaptažodį) ir spaudžiame rodyklę.

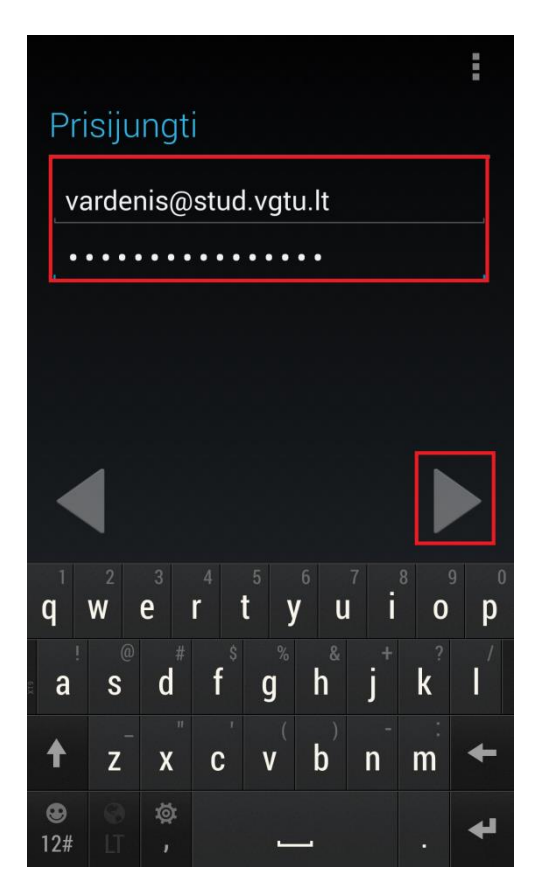

18. Spaudžiame "Gerai".

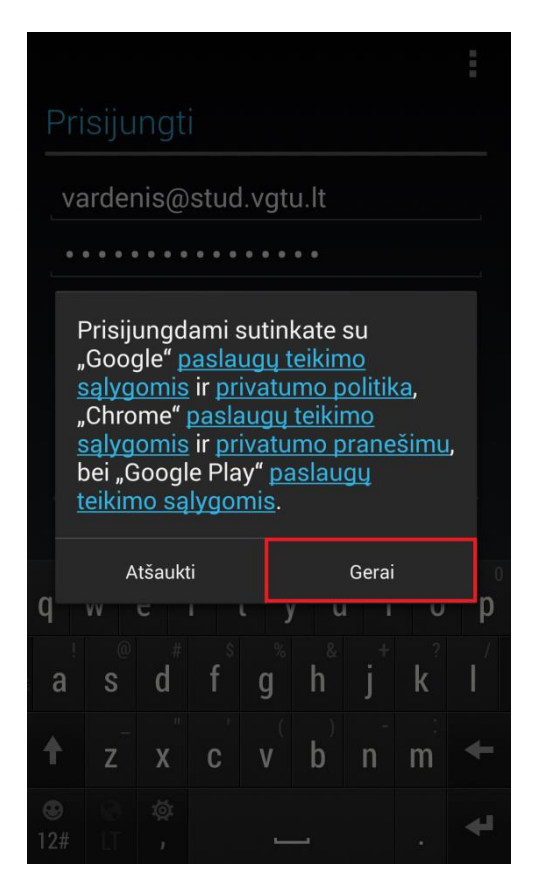

19. Viską atlikus teisingai, matome tokį vaizdą:

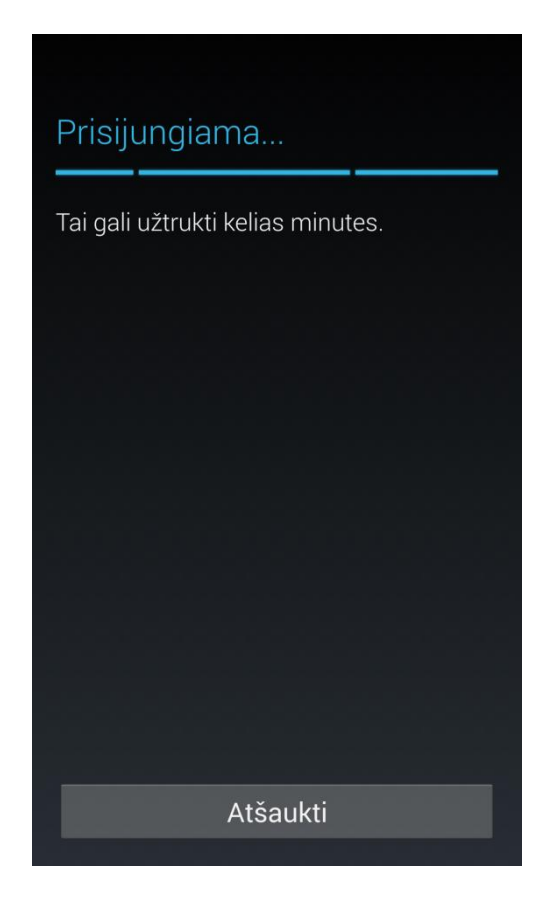

20. Spaudžiame rodyklę.

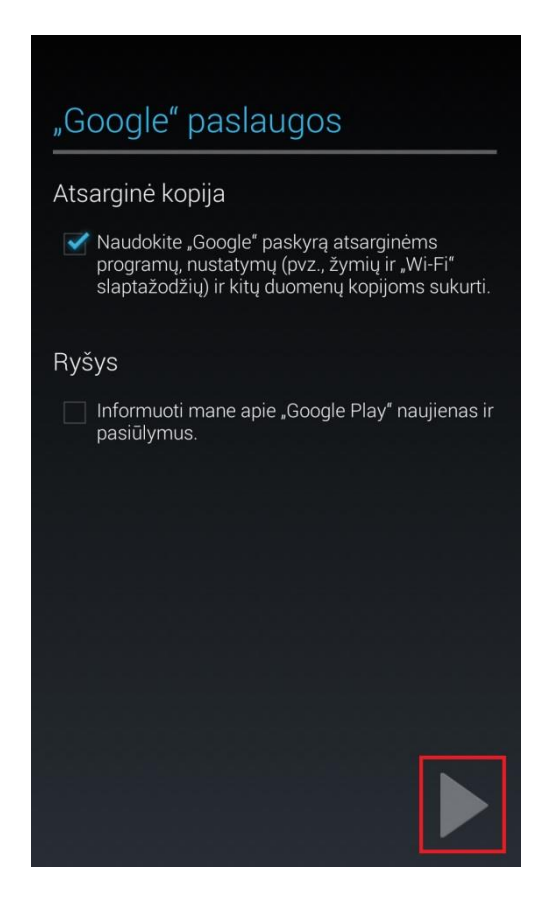